راهنمای درخواست معافیت تحصیلی از سامانه خدمات الکترونیک انتظامی''سخا'' https://sakha.epolice.ir

مرحله اول: ورود دانشجو به سامانه فوق از طریق مرور گر کروم یا فایرفاکس

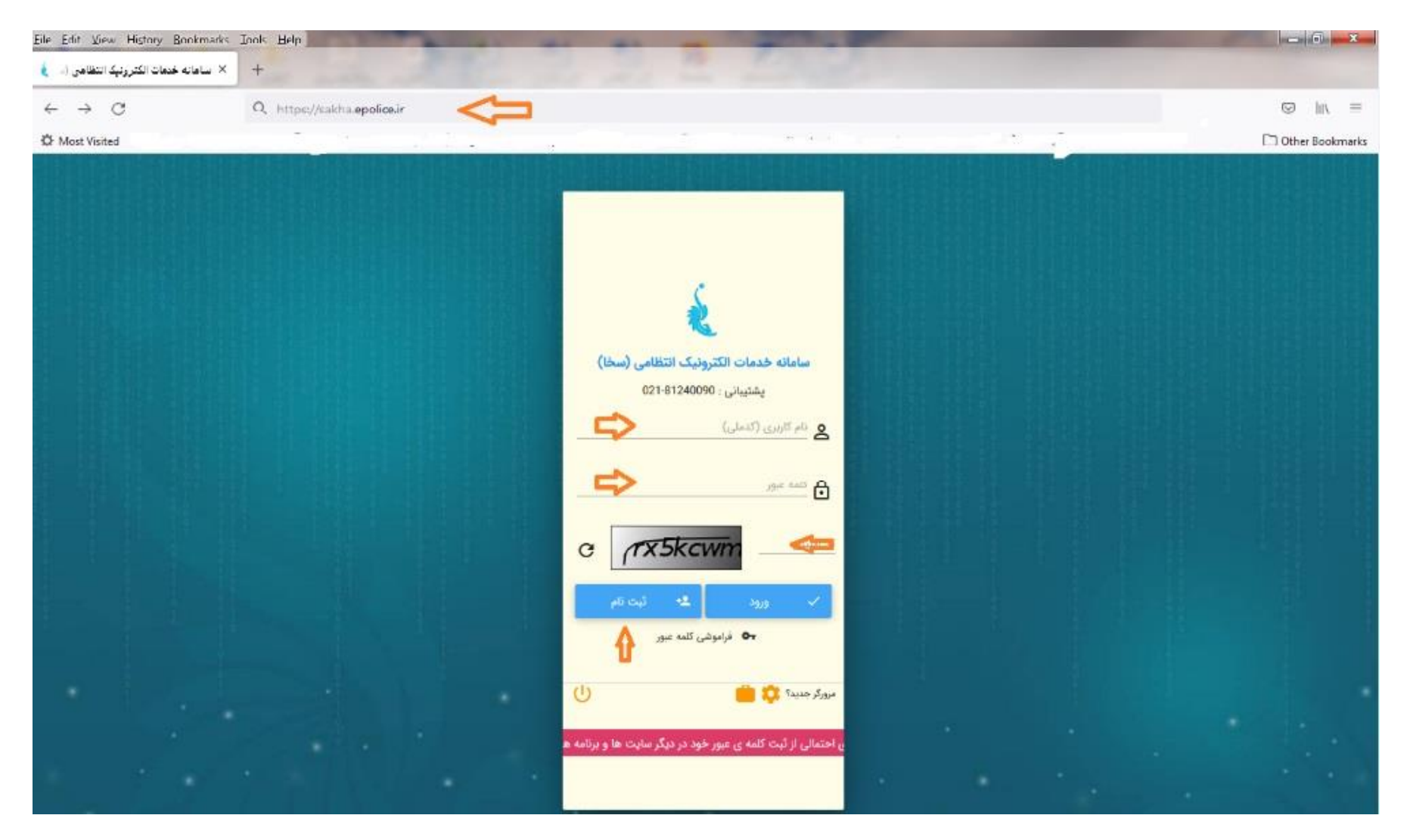

**مرحله دوم**: نام کاربری کدملی و رمز عبور کد سخا می باشد لذا دانشجو برای دریافت کد سخا یا کلمه عبور می بایست گزینه "ثبت

نام" را انتخاب نموده و گزینه "ادامه" را تایید نماید.

درضمن در صورت فراموشی رمز عبور، امکان بازیابی آن از طریق انتخاب برروی گزینه <mark>فراموشی کلمه عبور</mark> وجود دارد . لازم به ذکر

است <mark>مالکیت</mark> شماره تلفن همراه می بایست بنام دانشجو ثبت شده باشد لذا امکان اصلاح شماره تلفن در سامانه وجود دارد و در صورت

عدم اصلاح شماره تلفن همراه، مي بايست به دفاتر پليس+١٠ شهر محل سكونت مراجعه نمايد.

|                                 | كدملى                                             |
|---------------------------------|---------------------------------------------------|
|                                 | с <del>"2728dgp</del>                             |
| 0                               | عبارت تصویر                                       |
| → Iclus                         | ج بازگشت 🕜 راهنما                                 |
| مت. از این بابت پوزش می خواهیم. | آرسال پیامک برای اپراتور رایتل با اختلال مواجه ام |

در ادامه مرحله دوم؛ لازم است دانشجوضمن تکمیل تعهد نامه ذیل نسبت به ثبت اطلاعات ذیل اقدام نماید که عبارتند از: الف) ثبت مشخصات فردی و محل سکونت. ب) ثبت اطلاعات مقطع تحصیلی قبلی. پ) ثبت اطلاعات مقطع تحصیلی. ت) تأیید اطلاعات وارد شده جدید

#### مطالعه دقیق تعهد نامه و تایید آن

#### رعايت شرايط ذيل جهت ثبت درخواست معافيت تحصيلي دانشجويي الزامي مي باشد

×

7-مجوز ثبت نام موقت در حكم معافيت تحصيلي نمي باشد. اعلام نظر قطعي بعد از انتقال درخواست به وظيفه عمومي و بررسي مستندات مربوطه خواهد بود. بديهي است در صورت داشتن شرايط، اصل معافيت تحصيلي صادر خواهد شد و در صورت عدم دريافت معافيت تحصيلي در مدت ترم جاري. ضروري است ضمن خودداري از ثبت نام دانشجو در ترم آينده مراتب به معاونت وظيفه عمومي محل استقرار دانشگاه اطلاع رساني گردد.

8-تعرفه ' درخواست صدور معافیت تحصیلي داخل کشور در اینترنت توسط خود متقاضي ' 170.000 ریال می باشد.

تعرفه " درخواست صدور معافيت تحصيلي داخل كشور در دفاتر توسط كاربران دفتر " 120.000 ريال مي باشد.

9-مسئوليت و تبعات ناشي از عدم درخواست معافيت تحصيلي در زمان مقرر، به عهده شخص دانشجو و مسئول مربوطه در دانشگاه خواهد بود.

10-دقت در ثبت اطلاعات و تسریع در ارسال آن همواره مورد تاکید مي باشد بنابراين از ارسال اطلاعات غير صحيح جدا خودداري لذا تبعات آن به عهده اين سازمان نخواهد بود.

11-در صورت عدم تائيد درخواست ثبت شده در سامانه، در صورت تمايل مي توانيد درخواست توجيه عدم صدور معافيت تحصيلي ثبت نماييد تا درخواست شما توسط كارشناسان سازمان وظيفه عمومي بررسي گردد.

12-فيلم آموزشي نحوه ثبت درخواست معافيت تحصيلي دانشجويان در سايت police.ir بارگذاري گرديده است.

13-در صورت ثبت اطلاعات نامعتبر،معافيت تحصيلي لغو و معافيت تحصيلي صادره ابطال و امكان ادامه تحصيل وجود نخواهد داشت.

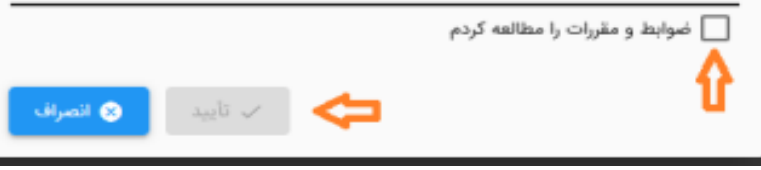

## الف: در مرحله ثبت مشخصات فردي و محل سكونت، لازم است تاريخ تولد، عكس، آدرس كامل محل سكونت و... را ثبت نمايد.

| 4                      | 3                                         | 2 1                                                                           |                           |
|------------------------|-------------------------------------------|-------------------------------------------------------------------------------|---------------------------|
| ، دانشجویی مشاهده<br>ن | عصیلی درخواست معافیت تحصیلی<br>۲          | مشخصات فردی اطلاعات تح                                                        |                           |
| نام پدر در زار         | نام خانوادگی 🕺 نیم،                       |                                                                               | کد ملی                    |
|                        | محل صدور 👘 😳                              | محل تولد **** _                                                               | تاريخ تولد                |
|                        |                                           | (*نام فایل تصویر حتما باید باحروف لاتین باشد*) و نمیتواند<br>یلوبایت باشد<br> | تصویر مشمول<br>پیشر 100 ک |
| روه خون <b>*</b><br>+C | *                                         | رنگ مو*<br>مشکی ▼                                                             | رنگ چشم <b>*</b><br>مشکی  |
| لميت *                 | *                                         | وضعیت تاهل<br>متاهل                                                           | مذهب *                    |
|                        | یدا شده از همسر(احتمالا دارای فرزند))<br> | معیل:(فرد ج<br>وزن <b>*</b><br>74                                             | <sup>ھد *</sup><br>173    |
| بخش*<br><b>Q</b>       |                                           | شەرستان<br><b>Q</b>                                                           | استان *<br><b>Q</b>       |
| خیابان اصلی *          |                                           | کد پستی *                                                                     | شهر / دهستان<br><b>Q</b>  |
| کوچه فرعی              |                                           | کوچه اصلی                                                                     | خيابان فرعى               |
| تلفن ثابت              |                                           | طبقه/واحد                                                                     | یلاک *                    |

**ب:** درمرحله ثبت اطلاعات مقطع تحصیلی قبلی، لازم است دانشجوی مقطع کارشناسی؛ اطلاعات دوره متوسطه دوم، دانشجوی کارشناسی ارشد؛

اطلاعات مقطع کارشناسی و همچنین دانشجوی مقطع دکتری تخصصی نیز می بایست اطلاعات مقطع کارشناسی ارشد را ثبت نماید.

| متقاضي دريافت خدمات      | =                         |                          |                        |                  |                   | o <del>n</del> ft (?) (i)            |
|--------------------------|---------------------------|--------------------------|------------------------|------------------|-------------------|--------------------------------------|
| اطلاعات فردى             | )                         | <b>⊘</b>                 | 2                      | 3                |                   | •                                    |
| استعلامات راهور          | مشخص                      | ىات فردى                 | اطلاعات تحصيلى         | درخواست معافيت ت | ی دانشجویی        | مشاهده                               |
| گواهی نامه رانندگی       | ~                         |                          |                        |                  |                   |                                      |
| شماره گذاری وسایل تقلیه  | ·                         |                          |                        |                  |                   |                                      |
| خروج از کشور وظیفه عمومی | اطلاعات آخرين سابقه تحصيل | 6                        |                        |                  |                   | ^                                    |
| وظيفه عمومي              | مقطع تحصيلی               | ليسانس غيريزشكي ناپيوسته | رشته تحصيلى            | الكترونيك        | محل تحصيل         | آموزشکده فني مهندسي رشت (شهيد چمران) |
|                          | کشور محل تحصیل            | ايران                    | تاريخ شروع تحصيل       | 1397/12/01       | تاريخ اتمام تحصيل | 1399/11/20                           |
|                          | شماره نامه اتمام تحصيل    |                          | تاريخ نامه اتمام تحصيل |                  | وضعيت اتمام تحصيل | فارغ التحصيل قبول                    |
|                          | معدل کل                   |                          |                        |                  |                   |                                      |
|                          |                           |                          |                        |                  |                   |                                      |
|                          |                           |                          |                        |                  |                   |                                      |
|                          | 🗸 ادامه                   |                          |                        |                  |                   |                                      |
|                          |                           |                          |                        |                  |                   |                                      |
|                          |                           |                          |                        |                  |                   |                                      |
|                          |                           |                          |                        |                  |                   |                                      |
|                          |                           |                          |                        |                  |                   |                                      |
|                          |                           |                          |                        |                  |                   |                                      |
|                          |                           |                          |                        |                  |                   |                                      |
|                          |                           |                          |                        |                  |                   |                                      |
|                          |                           |                          |                        |                  |                   |                                      |
|                          |                           |                          |                        |                  |                   |                                      |
|                          |                           |                          |                        |                  |                   |                                      |

پ: در مرحله ثبت اطلاعات مقطع تحصیلی جدید، لازم است دانشجو دانشگاه محل تحصیل جدید، مقطع تحصیلی، رشته و گرایش

تحصیلی و تاریخ شروع به تحصیل خود را ثبت نماید.

| ს 🕶 🔒 🕐 🛈 |                                |                                        | =                                        |   |                          |
|-----------|--------------------------------|----------------------------------------|------------------------------------------|---|--------------------------|
|           |                                |                                        |                                          |   | متقاضي دريافت خدمات      |
| 6         | ()                             | <b>_</b>                               | Ø                                        | ۲ | اطلاعات فردى             |
| مشاهده    | درخواست معافيت تحصيلى دانشجويى | اطلاعات تحصيلى                         | مشخصات فردى                              | ۲ | استعلامات راهور          |
|           |                                |                                        |                                          | • | گواهی نامه رانندگی       |
|           |                                | منظم تحصيل                             | ed. Jacob                                | ٠ | شماره گذاری وسایل نقلیه  |
|           | x                              | د فوق ليسانس غيرپزشكي ناپيوسته 🕻       | x دانشگاه گیلان:245254 Q                 | * | خروج از کشور وظیفه عمومی |
|           |                                |                                        |                                          | × | وظيفه عمومى              |
|           |                                | تاريخ شروع تحسيل<br>1 / 11 / 140 ( 🖬 : | رشه تحسیلی•<br>۲۰۰۰ - ۲۰۰۰ - ۲۰۰۰ - ۲۰۰۰ | v | ارتباط با ما             |
|           |                                |                                        | : برق مخابرات الا 305 X                  |   |                          |
|           |                                |                                        |                                          |   |                          |
|           |                                |                                        | 🖌 اطلاع رسانی از طریق پیامک              |   |                          |
|           |                                |                                        |                                          |   |                          |
|           |                                |                                        | م. ذخيره                                 |   |                          |
|           |                                |                                        |                                          |   |                          |
|           |                                |                                        |                                          |   |                          |

**توجها: بعد از ثبت اطلاعات مقطع تحصیلی جدید، امکان مشاهده اطلاعات ثبت شده وجود دارد و در صورت صحت ثبت صحیح اطلاعات** 

گزینه"تایید کاربر ثبت " را انتخاب نماید.

| U | 01 | î   | Ŷ   | 0                            |                           |                |               | =                       |   | متقاضي دريافت خدمات      |
|---|----|-----|-----|------------------------------|---------------------------|----------------|---------------|-------------------------|---|--------------------------|
|   |    |     | •   |                              |                           |                |               | - 0                     | ~ | اطلاعات فردى             |
|   |    | هده | مشا | بلی دانشجویی                 | درخواست معافيت تحصي       | اطلاعات تحصيلى |               | مشخصات فردى             | • | استعلامات راهور          |
|   |    |     |     |                              |                           |                |               |                         | × | گواهی نامه رانندگی       |
|   |    |     |     |                              |                           |                |               | 1 1 -1 17               | * | شماره گذاری وسایل نقلیه  |
|   | ×  | _   | _   |                              |                           |                |               | احرین سابقه تحصیلی      | × | خروج از کشور وظیفه عمومی |
|   | ^  |     |     |                              |                           |                |               | درخواست معافيت تحصيلى   | • | وظيفه عمومى              |
|   |    |     |     |                              | كشور محل تحصيل            |                | دانشگاه گیلان | محل تحصيل               | * | ارتباط با ما             |
|   |    |     |     | فوق ليسانس غيرپزشكي ناپيوسته | مقطع تحصيلي               |                | 1400/11/01    | تاريخ شروع تحصيل        | L |                          |
|   |    |     |     |                              | تاريخ پايان معافيت تحصيلي |                | برق مخابرات   | رشته تحصيلى             |   |                          |
|   |    |     |     |                              | علل وضعيت درخواست         |                | ثبت درخواست   | آخرين وضعيت             | L |                          |
|   |    |     |     |                              |                           |                | ال کاربر ثبت  | 🛇 تایید کاربر ثبت 🔇 ابط |   |                          |

## **توجه۲: در صورت مشاهده مغایرت اطلاعات ثبت شده جدید، گزینه "ابطال کاربر ثبت " را انتخاب نماید.**

| ? | ) (j)                        |                           | واست                | 😑 ثبت درخ              | FO LOF OR 1 FOL IND THE INTER |
|---|------------------------------|---------------------------|---------------------|------------------------|-------------------------------|
| × |                              |                           |                     |                        | متعاصي دريافت <               |
| • |                              |                           |                     |                        | اطلاعات فردی                  |
|   | 1397/12/01                   | تاريخ شروع تحصيل          | ايران               | كشور محل تحصيل         | استعلامات راهور               |
|   |                              | شماره نامه اتمام تحصبا    | 1399/11/20          | تاريخ اتمام تحصيل      | گواهی نامه رانندگی            |
|   |                              | 02220 pm/ 400 9/4         | 1077,1120           | وريح بسم معمين         | شماره گذاری وسایل نقلیه       |
|   | خير                          | غيرحضوري                  |                     | تاريخ نامه اتمام تحصيل | خروج از کشور وظیفه عمومی      |
|   | 1400/11/00                   |                           |                     |                        | وظيفه عمومى                   |
|   | 1400/11/30                   | تاریخ پایان معافیت تحصیلی | فارع التحصيل-فبول   | وضعيت اتمام تحصيل      | ارتباط با ما                  |
|   |                              |                           |                     | معدل کل                |                               |
|   |                              |                           |                     |                        |                               |
|   | ^                            |                           |                     | درخواست معافيت تحصيلى  |                               |
|   |                              | كشور محل تحصيل            | دانشگاه گیلان       | محل تحصيل              |                               |
|   |                              |                           |                     |                        |                               |
|   | فوق ليسانس غيرپزشكي ناپيوسته | مقطع تحصيلي               | 1400/11/01          | تاريخ شروع تحصيل       |                               |
|   |                              | تاريخ بابان معافيت تحصيلي | ىرة، مخابرات        | رشته تحصيلي            |                               |
|   |                              | Q                         | -,0,                | <i>Guarday</i>         |                               |
|   |                              | علل وضعيت درخواست         | تكميل اوليه درخواست | آخرين وضعيت            |                               |
|   |                              |                           |                     |                        |                               |
|   |                              |                           |                     | 🛇 ابطال کاربر ثبت      |                               |
|   |                              |                           |                     | 🛇 ابطال کاربر ثبت      |                               |

**ت:** در مرحله تأیید اطلاعات وارد شده جدید، لازم است تمامی اطلاعات وارد شده در <mark>مرحله دوم</mark> توسط دانشجو تایید گردد.ضمناً پس

از تایید اطلاعات امکان ویرایش وجود ندارد.

| Ů | 07 | <b>n</b> (?) | 0                            |                                |                                                       |                                     | = | متقاضي دريافت خدمات      |
|---|----|--------------|------------------------------|--------------------------------|-------------------------------------------------------|-------------------------------------|---|--------------------------|
|   |    | 4 -          |                              |                                |                                                       |                                     | ~ | اطلاعات فردى             |
|   |    | مشاهده       | ی دانشجویی                   | درخواست معافيت تحصيا           | اطلاعات تحصيلى                                        | مشخصات فردى                         | ~ | استعلامات راهور          |
|   |    |              |                              |                                |                                                       |                                     | ~ | گواهی نامه رانندگی       |
|   |    |              |                              |                                |                                                       | آخرین سابقه تحصیلی                  | ~ | شماره گذاری وسایل نقلیه  |
| P |    |              |                              |                                |                                                       |                                     | ~ | خروج از کشور وظیفه عمومی |
| ^ | _  |              |                              |                                |                                                       | درخواست معافيت تحصيلى               | ~ | وظيفه عمومى              |
|   |    |              |                              |                                |                                                       | محل تحصيل                           | ~ | ارتباط با ما             |
|   |    |              | فوق ليسانس غيرپزشكي ناپيوسته | ت اطلاعات وارده اطمينان داريد؟ | از تایید، امکان ویرایش اطلاعات وجود ندارد. آیا از صحن | تاريخ شروع تحصيل بعد                |   |                          |
|   |    |              |                              |                                | √ بله 🔇 څير                                           | رشته تحصيلى                         |   |                          |
|   |    |              |                              | علل وضعيت درخواست              |                                                       | آخرین وضعیت ثبت درخواست             |   |                          |
|   |    |              |                              |                                |                                                       | 😒 تایید کاربر ثبت ( ابطال کاربر ثبت |   |                          |
|   |    |              |                              |                                |                                                       |                                     |   |                          |
|   |    |              |                              |                                |                                                       |                                     |   |                          |
|   |    |              |                              |                                |                                                       |                                     |   |                          |
|   |    |              |                              |                                |                                                       |                                     |   |                          |

| ^ |                                               | ئېت درخواست-خدمت                                                                         |
|---|-----------------------------------------------|------------------------------------------------------------------------------------------|
|   | بردافت<br>ا                                   | نوع يرنافت<br>الكترونيكي<br><br>خدمات اينترنتي تاجي (سداد)                               |
|   | Ctrl + Shift + Backspace : بازگشت به صفحه قبل | Ctrl + S : دَخَيره                                                                       |
|   |                                               |                                                                                          |
|   |                                               |                                                                                          |
| × |                                               |                                                                                          |
| × |                                               | ئېت درخواست-خدمت                                                                         |
| × | بردافت                                        | <b>ئبت درخواست-خدمت</b><br>نوع يرداخت<br>الکترونیکی<br>شمه<br>خدمات اینترنتی ناجی (سداد) |

**مرحله سوم:** در ادامه در صورت داشتن شرایط اولیه می بایست <mark>پرداخت</mark> معافیت تحصیلی دانشجویی داخل توسط دانشجو انجام گیرد.

### واريز خدمات اينترنتي ناجي

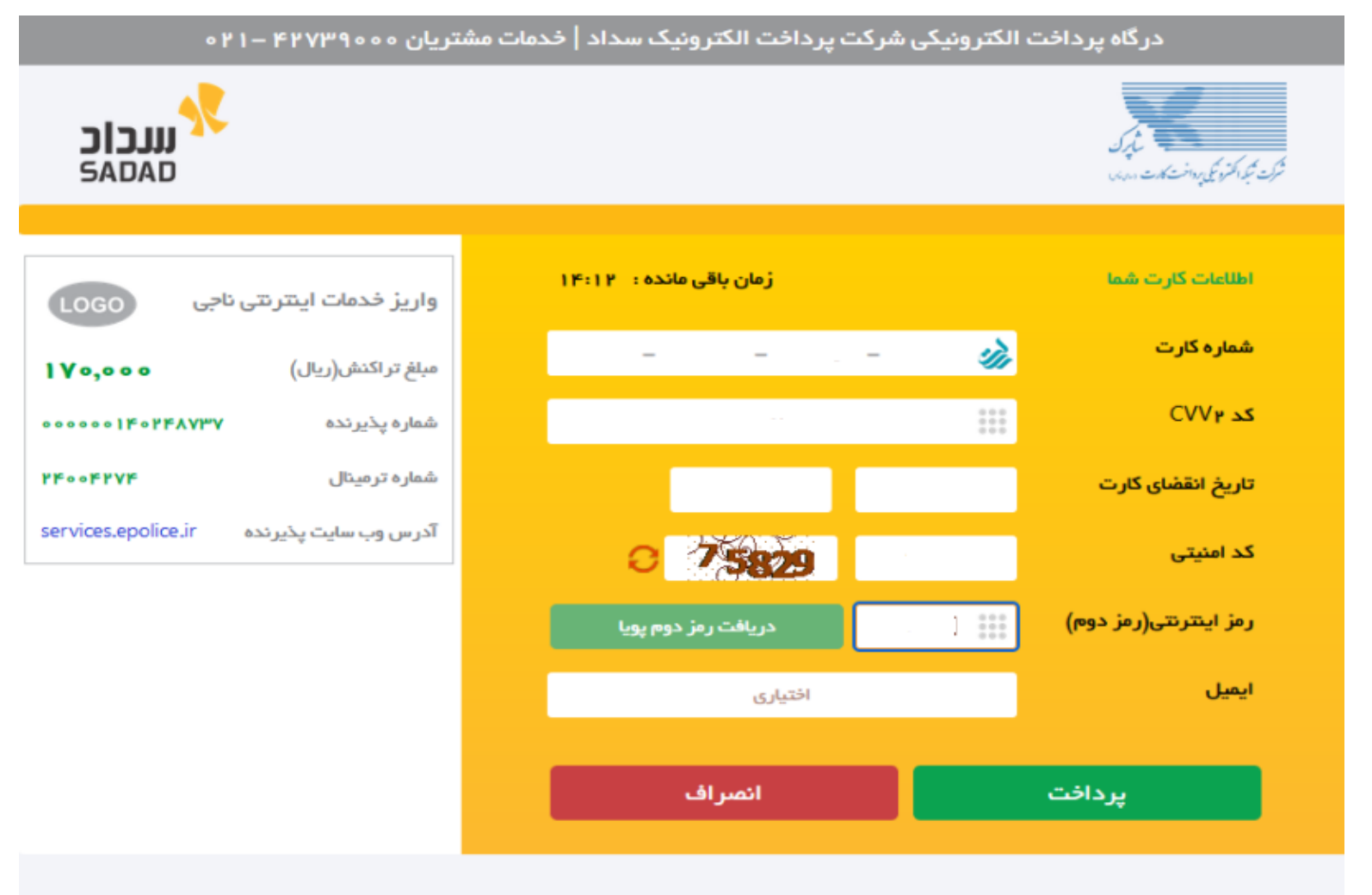

#### ر اهنمای درگاه پرداخت

درگاه پرداخت اینترنتی سداد با استفاده از پروتکل امن SSL به مشتریان خود ار ایه خدمت نموده و با آدرس https://sadad.shaparak.ir شروع می شود. خواهشمند
است به منظور جلوگیری از سو، استفاده های احتمالی پیش از ورود هرگونه اطلاعات، آدرس موجود در بخش مرورگر وب خود را با آدرس فوق مقایسه نمایید و درصورت

**مرحله چهارم: پس از طی نمودن مراحل فوق توسط دانشجو، درخواست معافیت تحصیلی به دانشگاه ارسال خواهد شد.** 

| شماره درخواست: ۱۱۳۷۹۹۹۰          |                                              |                                               |
|----------------------------------|----------------------------------------------|-----------------------------------------------|
| تاريخ : ۲۰۰۱٬۹۲                  | <b>8</b>                                     |                                               |
|                                  | المتكانيين<br>سازمان وظيفه عمومي ناجا        |                                               |
|                                  | Chanter by Law                               |                                               |
|                                  |                                              | موضوع :                                       |
|                                  | <u>11</u>                                    | شماره درخواست : <u>۴۷۹۹۹۰۴</u>                |
|                                  |                                              |                                               |
| و شعاره درخواست <u>۱۱۹۷۹۹۹۰۶</u> | د <sub>م</sub> برور به شماره علی ۹۲. ـ ۸۲۰.  | پیرو درخواست آقای <sub>دان</sub>              |
|                                  | <sup>ته</sup> , رشته تحصیلی کامپیوتر         | <b>برای مقطع تحصیلی</b> لیسانس غیر پزشکی پیود |
| جهت بررسی منتقل گردید.           | به کارتابل دانشگاه م <del>اد کار</del> میلان | تاریخ شروع به تحصیل ۲۰۰٬۰۰۱                   |
|                                  | ٨                                            |                                               |

مشاهده نمونه تایید اولیه شرایط مشمول برای ارسال به دانشگاه

# **توجه3: درصورت تایید دانشگاه، مجوز ثبت نام موقت برای دانشجو صادر خواهد شد و دانشجو می تواند با ورود مجدد به "سامانه سخا"** مجوز ثبت نام صادره را مشاهده نماید.

| <                                                      | عمومی ناجا                 |                     | سره                  |                       |                           |                 |
|--------------------------------------------------------|----------------------------|---------------------|----------------------|-----------------------|---------------------------|-----------------|
|                                                        | مالی<br>جناب میقت          | بسمه ت              |                      |                       |                           |                 |
|                                                        |                            |                     | -                    |                       |                           |                 |
|                                                        |                            |                     |                      | می ناجا               | سازمان وظيفه عمو          |                 |
|                                                        |                            |                     |                      |                       | دانشگاه گیلان             |                 |
|                                                        |                            |                     |                      |                       | ت متقاضی                  | مسا             |
|                                                        |                            | مذهبه ا             |                      |                       | ىلرە ملى:                 | -               |
|                                                        | متكى                       | رند چنو:<br>رنگ مو: |                      |                       | خانوادگی:                 | a.              |
|                                                        | B*                         | کرود خون)           |                      |                       | يشرا                      | e <sup>l2</sup> |
|                                                        | 117                        |                     |                      | 17797/-7/-4           | باره شنانتگاه<br>بخ تولند |                 |
| 38                                                     | سجر د                      | وقبيت تاطل          |                      |                       | ى بولد:                   | -               |
|                                                        |                            |                     |                      |                       | ىل مىلير:                 | ~               |
|                                                        |                            |                     |                      |                       |                           | تراء            |
| با ثبت نام و اشتغال به تحصيل نامبرده از تاريخ          | 15-1/-1/18                 | ÷19*                | INFATORA.            | c                     | یخ به شماره درخواسه       | يار             |
|                                                        | لس اليريزشكي ناپيوسته      | فوق ليسا            | در مقطع تحصیلی       | 15-1/11/2-            | ١٢٩٩ تا تاريخ             | /11             |
|                                                        |                            | فقت می گردد.        | موا                  | ن مخابرات             | حصيلى برۋ                 | ē 4.            |
|                                                        |                            |                     |                      |                       | 10                        | ير ا            |
| ت فوق میسر نیاشد قبل از اتمام مهلت فوق، کمیسیون موارد  | . فراغت از تحصیل در مها    | سورتی که امکان      | طه را یاس نماید در ه | یخ فوق واحدهای مربو   | شجو موظف است تا تار       | ilə             |
| اکثر ظرف مدت سه ماه یا ارائه نامه موافقت کمیسیون موارد | ، موافث نماید، بایستی حد   | ر سنوات ارفاقی      | دامه تحصيل نامبرده د | به کمیسیون موصوف یا ا | دانشگاه تشکیل و جنانج     |                 |
| شرایط ادامه تحصیل را از دست خواهد داد.                 | در غير اينصورت دانشجو      | 10 اقدام نماید.     | فاقی از دفاتر پلیس + | به اخذ مجوز سنوات ار  | دانشگاه، دانشجو نسبت      |                 |
| . این صررت وارد مطت مد فی ک دیده و تا بابان خدمت و     | ) قارغ التحصيل کردد، د     | - سنوات ا. فاقى     | مسلى (سنوات اوليه ا  | اند د. سنوات محاد تح  | مر. تر. که دانشجو ن       |                 |
|                                                        |                            |                     |                      | لع بالاتر نخواهد بود. | به ادامه تحصیل در مقط     | از ب            |
| د از وصول در خوابیت دانشچم به وظیفه عمومی و بر رسی     | بالتدراعلام نظر قطعي به    | ن تحصل ذم           | وده و در حکم معافر   | ز ادلیه حیث آیت نام ا | . گراهی به منزله محم      |                 |
| ده و در در دو دو در بافت معافت احصل در مدت د           | د. سامانه بار کذار د. م. ا | والمت تحصل          | وانتيز شرايط واصل    | بالمعر أسترقر عمرت    | ات مربوطه خداهد بدد.      | 142             |
|                                                        | در سمه بر مدری می د        |                     |                      |                       |                           |                 |

**مرحله پنجم**: دانشجوی مشمول معافیت تحصیلی استعداد درخشان مقطع کارشناسی ارشد ورودی ۱۴۰۰پس از اخذ مجوز ثبت نام موقت از سامانه سخا، بدون مراجعه حضوری به دانشگاه یا دانشکده های محل تحصیل با رعایت مراحل و نکات ذیل نسبت به بارگذاری <mark>مجوز ثبت</mark> نام موقت فوق اقدام نماید.

1- ورود به سامانه جامع خدمات آموزشی از طریق لینک: https://erp.guilan.ac.ir/Hermes

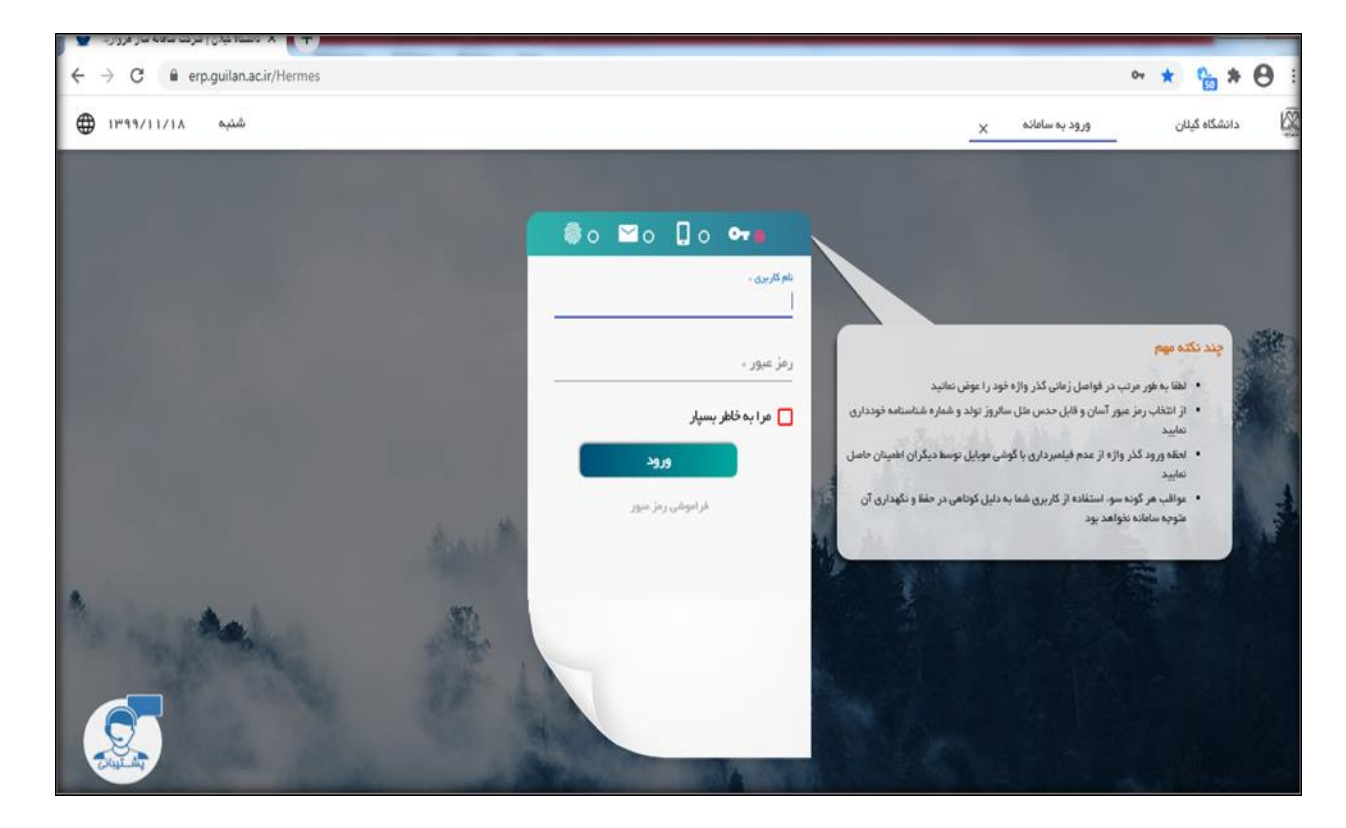

مشاهده صفحه ذيل توسط دانشجو

۲- در این قسمت دانشجوی مشمول و غیر مشمول معافیت معافیت تحصیلی(آقایان)،گزینه مکاتبات اداری را انتخاب نماید.

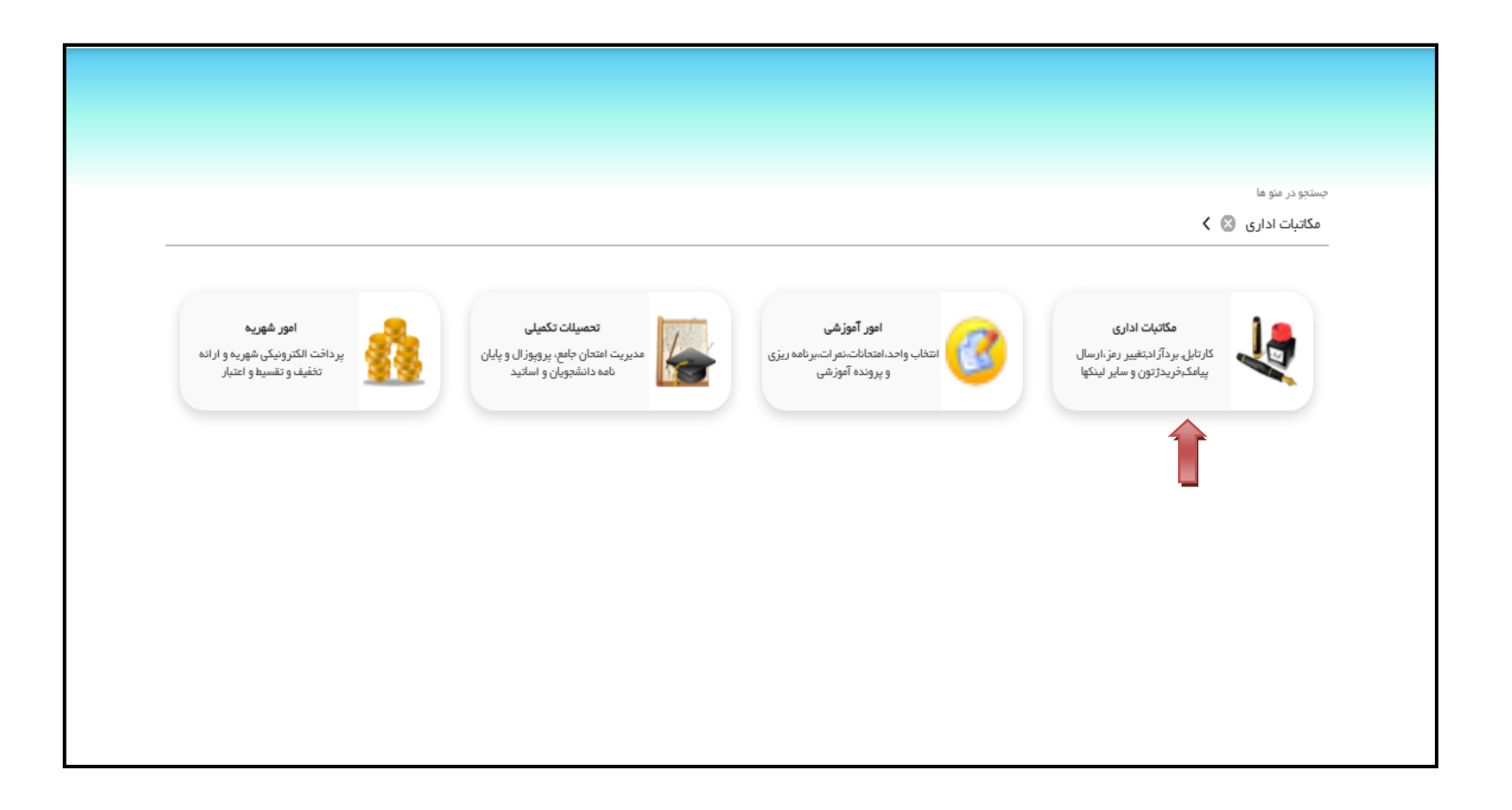

**۳- در ادامه گزینه فرم های درخواست را انتخاب نماید.** 

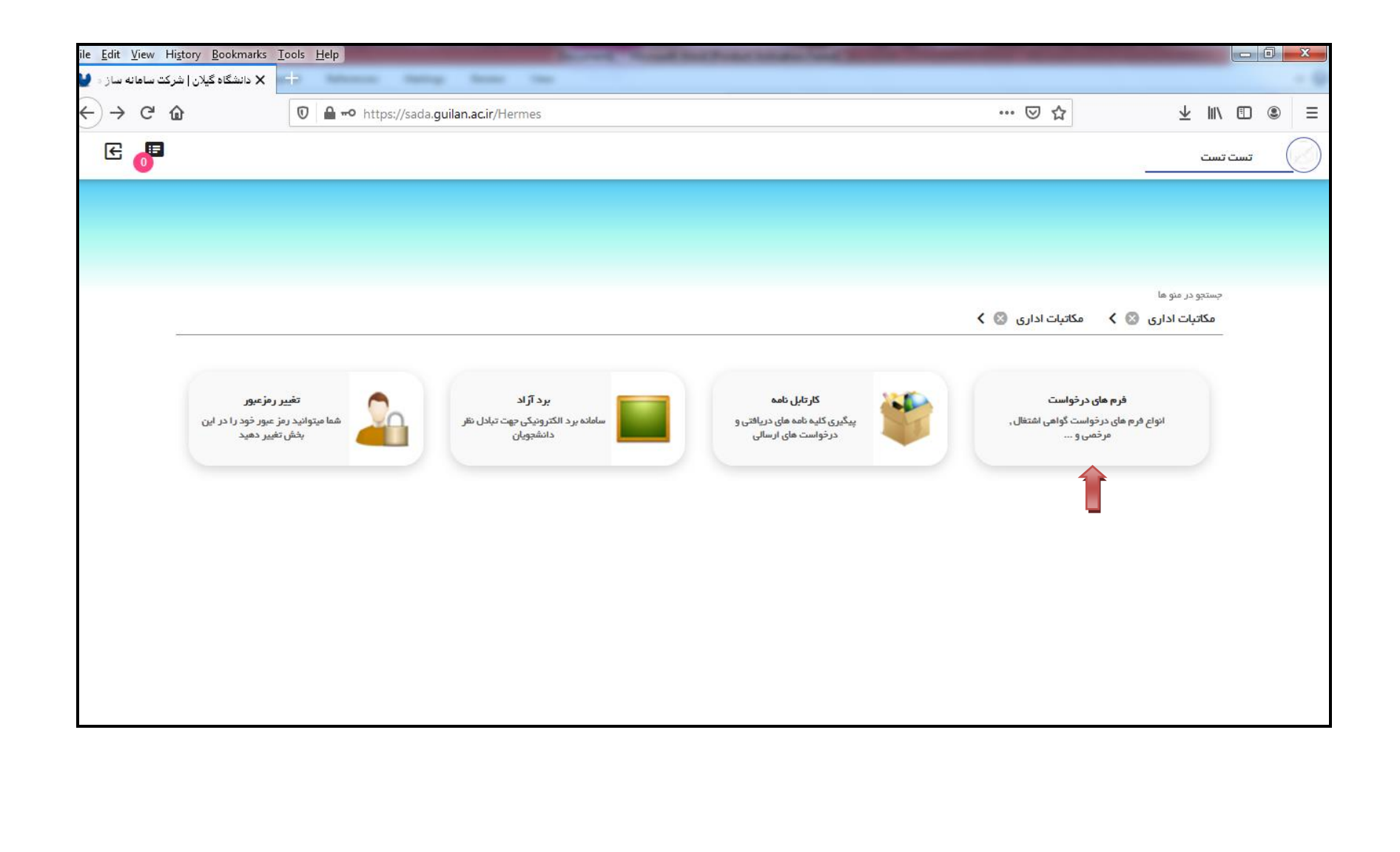

۴- مطابق تصویر ذیل، گزینه درخواست های متفرقه را انتخاب نموده و درقسمت نوع درخواست؛ بررسی وضعیت نظام وظیفه را ثبت نماید.

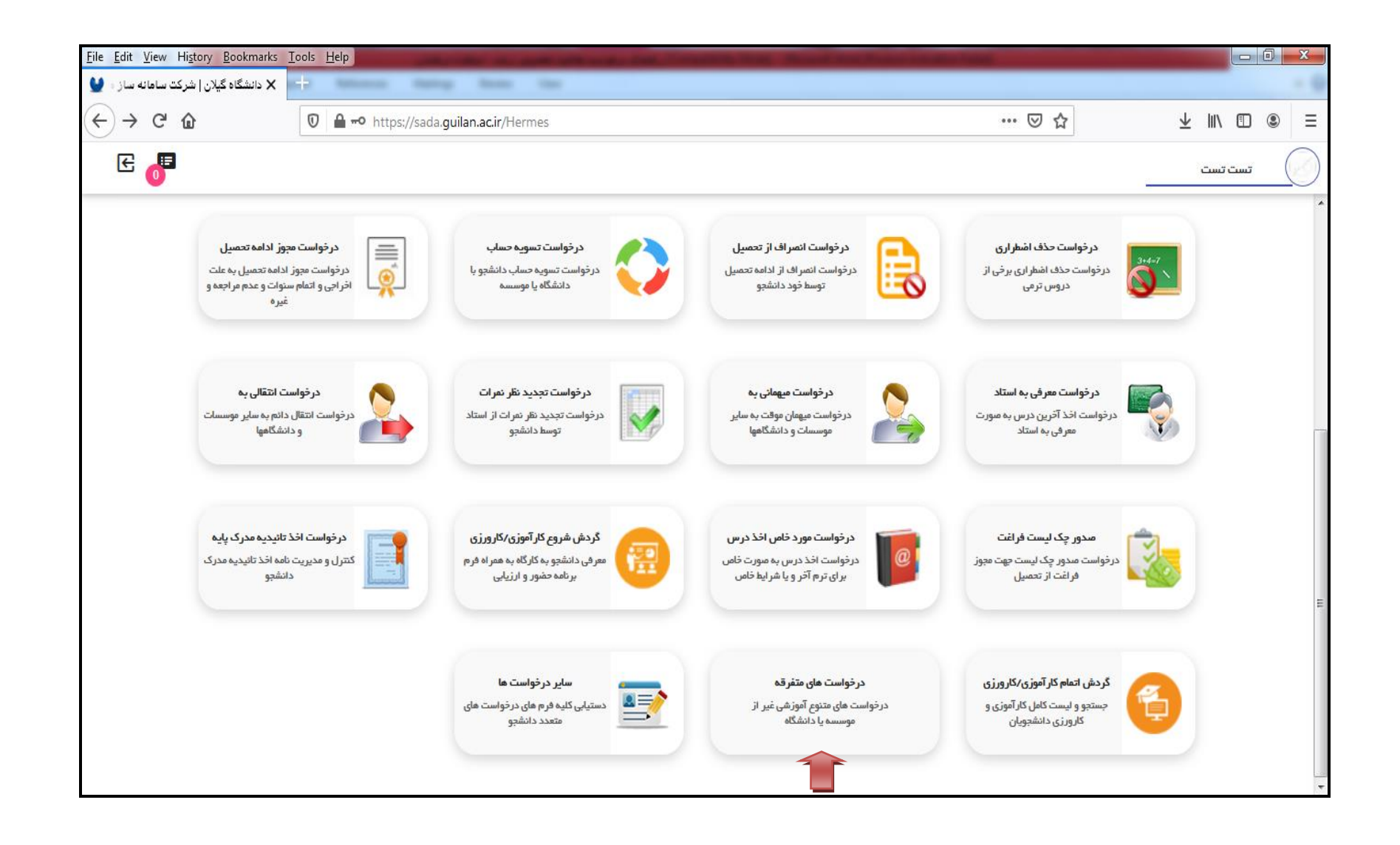

۵- در ادامه،در قسمت متفرقه جدید ۱۴۰۰،نوع درخواست بررسی وضعیت نظام وظیفه را انتخاب نموده و دانشجوی مشمول معافیت تحصیلی فایل PDF یا اسکرین شات مجوز ثبت نام موقت صادره از سامانه سخا را در قسمت الصاقی نامه بارگذاری و همچنین دانشجوی غیرمشمول نیز تصویر مدرک نظام وظیفه(کارت پایان خدمت، معافیت کفالت، موارد خاص، پزشکی و ...) را در قسمت الصاقی نامه بارگذاری نموده و در پایان گزینه مدارک نظام وظیفه را انتخاب نماید.

|              |                                                          | <u>×</u>                     | درخواست های متفرقه | ۱۴۰۱/۰۲/۱۸ یکشنبه ۱۴۰۱/۰۲/۱۸<br>_ |
|--------------|----------------------------------------------------------|------------------------------|--------------------|-----------------------------------|
|              |                                                          | متفرقه جدید 1400             |                    | <sup>3</sup> 🖬                    |
|              |                                                          |                              | Í                  | ٠                                 |
| 53           | ست کارشناسی ارشد ناپیوسته روانشناسی عمومی - شبانه        | دانشجو : (4) تست ت           |                    | Ê                                 |
| 3            | 1 ساعت درخواست : 15:41                                   | تاريخ درخواست : 401/02/18    |                    | 2                                 |
|              |                                                          |                              |                    | 1                                 |
|              | 1                                                        | ינס, 1                       |                    | الصاق نامه 🔁                      |
| ·            | سې وضعيت نظام وظيفه                                      | نوع درخواست : برر            |                    | Q                                 |
|              |                                                          | شرح درخواست :                |                    | 🗢 🔹                               |
|              |                                                          |                              |                    |                                   |
|              | л                                                        | توضيحات :                    |                    |                                   |
| <u></u>      | V                                                        |                              |                    |                                   |
| كارنامه مالي | . با تاخیر تقسیط شهریه تحویل پایان نامه مدارک نظام وظیفه | حذف ترم/بازگشت با انتخاب واح |                    |                                   |

۶- دانشجوی مشمول معافیت تحصیلی پس از ارسال مدارک نظام وظیفه می تواند در قسمت <mark>یادداشت و ارجاعات نامه</mark> آخرین وضعیت درخواست خود را مشاهده و پی گیری نماید و در صورت نقص مدارک، موارد نقص توسط مسئول مشمولین به دانشجو عودت و موارد نقص در قسمت یادداشت ثبت خواهد شد که لازم است دانشجوی محترم ضمن مطالعه یادداشت، نسبت به رفع نقص و اسکن مدارک درخواستی اقدام نماید.

مدیریت خدمات آموزشی دانشگاه گیلان